## ALTA DEL ALUMNO/A EN EL SISTEMA RED

Una vez que el empresario (o gestor correspondiente) accede en la forma habitual al Sistema RED, se le muestran todos los servicios RED disponibles y debe seleccionar la opción "Inscripción y afiliación online":

| Inscripción y Afiliación Online              |  |
|----------------------------------------------|--|
| Red Directo Inscripción y Afiliación Real    |  |
| Cotización Online                            |  |
| Cotización RETA                              |  |
| Cotización SLD Directo                       |  |
| Gestión de Deuda RED Directo                 |  |
| Incapacidad temporal Online                  |  |
| Incapacidad temporal Online                  |  |
| Buzón personal                               |  |
| Consulta de Mensajes                         |  |
| Maternidad/Paternidad                        |  |
| Certificado de empresa maternidad/paternidad |  |
| Gestión de autorizaciones                    |  |

Y a continuación podrá seleccionar entre:

- Red Directo Inscripción y Afiliación Real.
- Red Directo Afiliación Online Prácticas: permite realizar trámites sin que estos tengan efecto en la Base de Datos de la Seguridad Social.

El usuario debe seleccionar la **opción de Red Directo Inscripción y Afiliación Real** y le aparecerá una pantalla con varios submenús que muestra todos los servicios disponibles:

- Trámites Trabajadores: Dentro de este menú se accede a la actuación que se quiera realizar (altas, bajas, modificaciones...).
- □ Trámites CCC: Permite realizar trámites respecto un CCC (solicitar la Inscripción y Asignación de un CCC, modificar el domicilio de un CCC...).
- Consultas: Se visualiza en la pantalla en tiempo real datos de trabajadores o empresas en función de la consulta seleccionada.
- □ Informes: Se solicitan informes que el usuario puede imprimir con validez jurídica (huella electrónica).

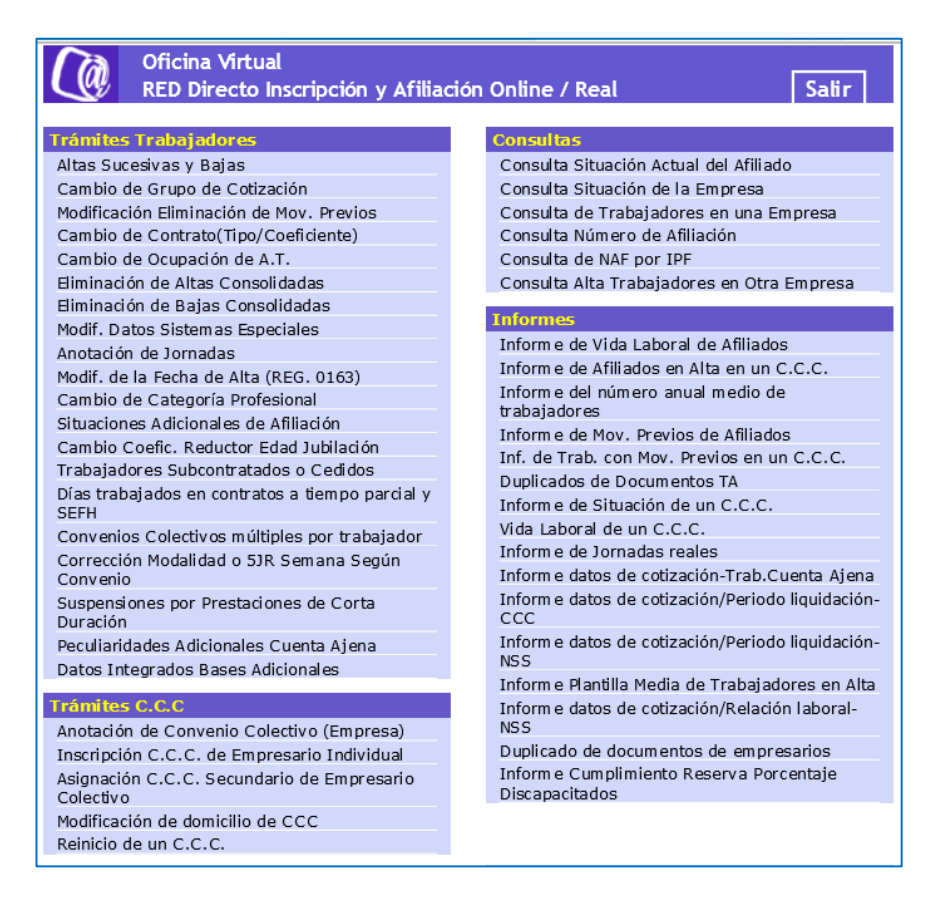

Para realizar un Alta, es necesario seleccionar, dentro del menú "Trámites trabajadores", la opción "Altas Sucesivas y Bajas".

Y aparecerá una primera pantalla en la que hay que informar la acción a realizar, en este caso "Alta" y completar el resto de campos que se solicitan relativos al alumno/a: Número de Afiliación (NAF), Identificador de Personas Físicas (IPF, que es el DNI, pasaporte o NIE), Régimen, Cuenta de Cotización, (datos obligatorios); y Fecha de Nacimiento y Sexo (estos dos últimos son datos opcionales y sólo en el caso de que no figuren en el FGA (Fichero General de Afiliación), Teléfono Mensajes SMS (también es un campo opcional, y el trabajador recibirá un mensaje con el movimiento).

| Acción              | Alta 😽        |                      |              |
|---------------------|---------------|----------------------|--------------|
| Número Afiliación   | 99 0123456789 | Ident.Pers.Fisicas   | 1 012345678S |
| Régimen             | 0111          | Cuenta de Cotización | 28 00000001  |
| Fecha de Nacimiento |               | Sexo                 | - ~          |
|                     |               |                      |              |

En caso de no conocer el Número de Afiliación (NAF) y disponer únicamente del IPF (DNI, pasaporte o NIE) del trabajador, se puede realizar una consulta del NAF a partir del IPF y de los apellidos del trabajador seleccionando esta opción dentro del menú "Consultas".

|                                            | Consulta de NAF por I.P.F       |             |
|--------------------------------------------|---------------------------------|-------------|
| Consultas                                  | IDENTIFICADOR DE PERSONA FÍSICA |             |
| Consulta Sit. Afiliado en la Empresa       | 1                               | 012345678A  |
| Consulta Situación de la Empresa           |                                 |             |
| Consulta de Trabajadores en una Empresa    |                                 |             |
| Consulta Número de Afiliación              |                                 |             |
| Consulta de NAF por IPF                    | APELLIDOS                       |             |
| Consulta Alta Trabajadores en Otra Empresa | APELLIDO 1º                     | APELLIDO 2º |

Tras completar todos los campos de la primera pantalla de "Altas y bajas de trabajadores", pulsando sobre la opción "Continuar" aparecerá una segunda pantalla en la que se deben informar los campos correspondientes a la acción de Alta que se quiere realizar (ver en página siguiente).

| Oficina Virt                                                                                                    | : <b>ual</b><br>S DE TRABAJADORES                               | 🐟 🕼 Menú                                                                       |  |  |  |  |
|----------------------------------------------------------------------------------------------------|-----------------------------------------------------------------|--------------------------------------------------------------------------------|--|--|--|--|
| N. Afiliación 28 0000                                                                                                    | Régimen 0111                                                    | Cuenta de cotización 28 1709                                                   |  |  |  |  |
| ALTA                                                                                                    |                                                                 |                                                                                |  |  |  |  |
| Situación<br>Ocupación<br>Cole. Trabajador<br>Mujer Subrepres                                                                         | Fecha Real Alta<br>Tipo Contrato<br>R.L.C.E<br>Incap.Readmitido | Grupo Cotización<br>Coef.T.Parcial 0,<br>Cond. Desempleado<br>Excl.soc/Vio.dom |  |  |  |  |
| Trab. de Autónom                                                                                                    | Relevo                                                          | Renta Act.Inser                                                                |  |  |  |  |
| Causa Sustituci                                                                                                    | NUSS Sustituido                                                 | Parto Ult. 24 mes                                                              |  |  |  |  |
| FIC Específico                                                                                                    | Fec.Ini.Contrato                                                | Vinculo Familiar                                                               |  |  |  |  |
| Tipo Inactividad                                                                                                    | Mujer Reincorp                                                  | Camb. Puesto Tra                                                               |  |  |  |  |
| CESIÓN Tipo                                                                                                    | C.C.C                                                           | N.S.S                                                                          |  |  |  |  |
| Excedente S. Ind                                                                                                    | Convenio Colec                                                  | Pérd. Beneficios                                                               |  |  |  |  |
| Ind.Trab.Empresa                                                                                                    | C.Red. Edad Jub                                                 | Fom.Empl. Agrario                                                              |  |  |  |  |
| Impresión Documento NO  Tipo de impresión Impresión I.D.C. NO Tipo de impresión Tipo de impresión Tipo de impresión Tipo de impresión |                                                                 |                                                                                |  |  |  |  |

- Se rellenarán los campos habituales (que no son todos). Principalmente es importante saber que se deben cumplimentar los siguientes campos:
  - Situación: 01 (Alta)
  - Fecha Real Alta: la fecha en la que se prevé la incorporación del alumno/a.
  - Grupo Cotización: el que corresponda según el puesto a desempeñar
  - RLCE (Relación Laboral de Carácter Especial): 9928 (Prácticas curriculares externas)
- ¡Y ojo! Las casillas "Tipo Contrato" y "Coeficiente Tiempo Parcial" aparecerán desactivadas, no se puede escribir nada en ellas.
- Si se desea obtener la Resolución de Alta, en la opción "Impresión Documento" de esta segunda pantalla se deberá seleccionar "SI".
- Una vez completados todos los datos necesarios se pulsará "Continuar".
- Si alguno de los datos introducidos no son correctos aparecerá un mensaje de error en la parte inferior izquierda de la ventana y no se podrá continuar con la acción hasta que los datos erróneos sean corregidos.
- Si todos los datos son correctos el alta se producirá en tiempo real, y si se ha solicitado la impresión de documentos, se abrirá el Acrobat Reader mostrando el informe de resolución del Alta en formato pdf, pudiéndolo imprimir posteriormente.